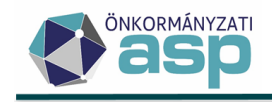

## A név szerinti tanúsítvány telepítése és használata az ASP rendszerben

### ÚTMUTATÓ

2025. június

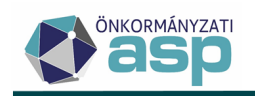

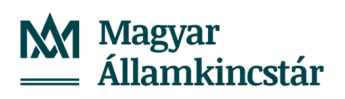

| Tartalomjegyzék<br>I. Szoftver telepítése                                                                                                    |
|----------------------------------------------------------------------------------------------------|
| a) Telepítés Windows XP, Vista, 7, 10 alatt                                                                                                    |
| b) Telepítés Windows 8 alatt                                                                                                    |
| II. Token/kártya használatbavétele: kezdeti PIN kód megváltoztatása7                                                                                                    |
| III. A program felépítése, a BALE eszközön tárolt tanúsítványok ellenőrzése 8                                                                                                    |
| IV. PIN kezelés                                                                                                    |
| a) PIN kód módosítása10                                                                                                    |
| b) Az eszköz zárolásának feloldása a PUK kód (Adminisztrátor PIN) segítségével11                                                                                                    |
| V. A név szerinti tanúsítvány importálása Microsoft Edge és Google Chrome<br>böngészőkbe                                                                                                    |
| VI. A név szerinti tanúsítvány importálása a Mozilla Firefox böngészőbe13                                                                                                    |
| VII. A név szerinti tanúsítvány importálása az ASP Keretrendszerbe18                                                                                                    |
| VIII. Bejelentkezés név szerinti tanúsítvány segítségével a Keretrendszerbe 21                                                                                                    |
| IX. Hibaelhárítás                                                                                                    |
| a) "A lap nem jeleníthető meg" hibaüzenetet kapok a Keretrendszerbe történő bejelentkezés<br>alatt Internet Explorer böngészőben. A tokenemet használom a bejelentkezéshez. Mi<br>ilyenkor a teendő?                               |
| <ul> <li>b) "A lap nem jeleníthető meg" hibaüzenetet kapok a Keretrendszerben történő</li> <li>bejelentkezés alatt Mozilla Firefox böngészőben. A tokenemet használom a</li> <li>bejelentkezéshez. Mi ilyenkor a teendő?</li></ul> |
| c) "A tanúsítvány információk kiolvasása sikertelen! Hibakód: K0306" hibaüzenetet kapok<br>a tenant kód beírása után. Mi ilyenkor a teendő?                                                                                        |
| d) "A tanúsítvány információk kiolvasása sikertelen! Hibakód: K0301" hibaüzenetet kapok<br>a tenant kód beírása után. Mi ilyenkor a teendő?                                                                                        |

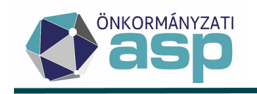

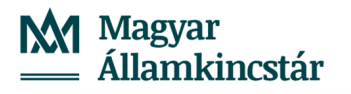

#### I. Szoftver telepítése

#### a) Telepítés Windows XP, Vista, 7, 10 alatt

Amennyiben tanúsítványát BALE eszközön (tokenen vagy chipkártyán) kapta, telepíteni szükséges a token/kártya kezelését lehetővé tevő alkalmazást a számítógépre. Ehhez töltsük le a hitelesítés szolgáltató honlapjáról az eszköz használatát lehetővé tévő Classic Client Toolbox nevű alkalmazást:

32 bites Windowshoz: <u>https://hiteles.gov.hu/letoltes/154/Classic\_Client\_32\_User\_setup.msi</u> 64 bites Windowshoz: <u>https://hiteles.gov.hu/letoltes/156/Classic\_Client\_64\_User\_setup.msi</u> Linux verziókhoz: <u>https://hiteles.gov.hu/cikk/53/classic\_client\_ubuntu\_linuxhoz</u>

#### Amennyiben a telepítési lépéseit már végrehajtotta, ezt a fejezetet kihagyhatja.

A telepítés menete a következő:

- 1. Egyelőre ne csatlakoztassa a BALE eszközt a számítógéphez!
- 2. A telepítő megnyitása után nyomjuk meg a Következő gombot.

| B Classic Client 6.3.8 - Install | Shield Wizard                                                                                                    |
|----------------------------------|----------------------------------------------------------------------------------------------------|
| gemalto                          | Üdvözöli Önt a(z) Classic Client 6.3.8<br>programot telepítő InstallShield Wizard                                                 |
|                                  | Az InstallShield(R) Wizard a számítógépére fogja telepíteni a<br>Classic Client 6.3.8-t. A folytatáshoz kattintson a Következőre. |
|                                  | FIGYELMEZTETÉS: Ezt a programot szerzői jog és nemzetközi<br>szerződések védik.                                                   |
|                                  | < Vissza Következő > Mégse                                                                                                    |

3. Jelöljük ki, hogy elfogadjuk a licencszerződési feltételeket, majd kattintsunk a *Következő* gombra.

| Licencszerződés                                                                                                    | gemal                                                                             |
|----------------------------------------------------------------------------------------------------|-----------------------------------------------------------------------------------|
| Olvassa el figyelmesen az alábbi licencszerződést.                                                                                                    | security to be                                                                    |
| END USER LICENSE AGREEM                                                                                                    | ENT                                                                               |
| IMPORTANT-READ CAREFULLY: This End-User License                                                                                                    | Agreement for                                                                     |
| Gemalto software ("EULA") is a legal and binding agreement                                                                                                    | between you and                                                                   |
| version of the Software (as defined below) under this EULA                                                                                                    | ("Gemalto").                                                                      |
| "You" are a person or legal entity wishing to use the Softwar                                                                                                    | re. This EULA                                                                     |
| CAVETTIS VALIT LISE AF SIL AF THE SAFTWATE AISTMILIER AT REAVET                                                                                                    | and the survey of a sur                                                           |
| "Software" means all computer software, associated media, a                                                                                                    | ed hereunder.<br>ny printed                                                       |
| "Software" means all computer software, associated media, a<br>materials and any accompanying "online" or electronic infon                                                                                                    | ed hereunder.<br>ny printed<br>mation provided                                    |
| Software' means all computer software, associated media, a<br>materials and any accompanying "online" or electronic infon<br>to you hereunder. By downloading, installing, copying, brez                                                                                                    | ed hereunder.<br>ny printed<br>mation provided<br>iking any seal on,              |
| Software' means all computer software, associated media, a<br>materials and any accompanying "online" or electronic infon<br>to you hereunder. By downloading, installing, copying, brez<br>Elfogadom a Licencszerződés feltételeit                                                                   | ed hereunder.<br>ny printed<br>mation provided<br>iking any seal on,<br>Nyomtatás |
| Software' means all computer software, associated media, a<br>materials and any accompanying "online" or electronic infon<br>to you hereunder. By downloading, installing, copying, brez<br>Befogadom a Licencszerződés feltételeit<br>"Nem fogadom el a Licencszerződés feltételeit                  | ed hereunder.<br>ny printed<br>mation provided<br>king any seal on,<br>Nyomtatás  |
| "Software" means all computer software, associated media, a<br>materials and any accompanying "online" or electronic infon<br>to you hereunder. By downloading, installing, copying, brea<br>@ Elfogadom a Licencszerződés feltételeit<br>Nem fogadom el a Licencszerződés feltételeit<br>stallShield | ed hereunder.<br>ny printed<br>mation provided<br>uking any seal on,<br>Nyomtatás |

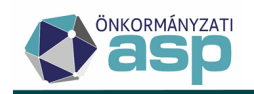

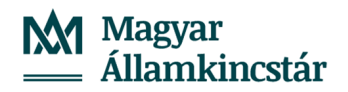

4. A telepítési helyen ne módosítsunk, nyomjuk meg a Következő gombot.

| 📸 Classic Cl          | ient 6.3.8 - InstallShield Wiz                                    | ard                      |                      | ×         |
|-----------------------|-------------------------------------------------------------------|--------------------------|----------------------|-----------|
| Célmappa              | 1                                                                 |                          |                      | gemalto   |
| Kattintso<br>hogy egy | n a Következőre, hogy ide tele<br>/ másik mappába telepítsen.     | pítsen, vagy kattir      | ntson a Módosításra, |           |
| Þ                     | A Classic Client 6.3.8 telepítés<br>C:\Program Files\Gemalto\Clas | se, ide:<br>ssic Client\ |                      | Módosítás |
|                       |                                                                   |                          |                      |           |
|                       |                                                                   |                          |                      |           |
|                       |                                                                   |                          |                      |           |
|                       |                                                                   |                          |                      |           |
| InstallShield –       |                                                                   |                          |                      |           |
|                       |                                                                   | < Vissza                 | Következő >          | Mégse     |

5. A telepítés fajtáját hagyjuk az alapértelmezett értéken (Befejezés) és kattintsunk a *Következő* gombra.

| 🚽 Classic Client 6                       | .3.8 - InstallShield Wizard                                                                                        |
|------------------------------------------|----------------------------------------------------------------------------------------------------|
| <b>Telepítés fajta</b><br>Válassza azt a | telepítés fajtát, amelyik a legjobban megfelel az igényeinek.                                                      |
| Kérjük, válassz                          | a ki a telepítés fajtáját.                                                                                         |
| Befejezés                                | A program összes funkciója telepítésre kerül. (A legtöbb<br>lemezterületet igényli.)                               |
| © Egyéni                                 | Válassza ki, hogy mely programfunkciókat kívánja telepíteni, és hogy<br>hova. Tapasztalt felhasználóknak ajánlott. |
| InstallShield                            | < Vissza Következő > Mégse                                                                                         |

6. Nyomjuk meg a *Telepítés* gombot. A telepítéshez rendszergazdai jogosultság szükséges.

| B Classic Client 0.5.8 - Instalishield Wizard                                                                                                    |                                 |
|----------------------------------------------------------------------------------------------------|---------------------------------|
| Készen áll a program telepítésére                                                                                                    | gemalto                         |
| A varázsló készen áll a telepítés megkezdésére.                                                                                                    |                                 |
| A telepítés megkezdéséhez kattintson a Telepítésre.                                                                                                    |                                 |
| Ha le akarja ellenőrizni, vagy meg akarja változtatni bármelyik a telepítésse<br>beállítást, kattintson a Visszára. Kattintson a Mégse gombra, ha ki akar lépr | kapcsolatos<br>i a varázslóból. |
|                                                                                                    |                                 |
|                                                                                                    |                                 |
|                                                                                                    |                                 |
|                                                                                                    |                                 |
| InstallShield                                                                                                    |                                 |
| < Vissza 😽 Telepítés                                                                                                    | Mégse                           |

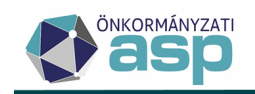

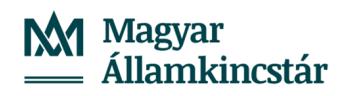

7. A telepítés folyamata:

| 😸 Classic C     | lient 6.3.8 - InstallShield Wizard                                                                                          |
|-----------------|----------------------------------------------------------------------------------------------------|
| Telepítés       | s: Classic Client 6.3.8 gemallo                                                                                             |
| A kivala        | isztott program funkciók telepítése folyamátban.                                                                            |
| 12              | Kérjük, várjon amíg az InstallShield Wizard telepíti a következőt: Classic<br>Client 6.3.8. Ez néhány percet vehet igénybe. |
|                 | Állapot:                                                                                                    |
|                 |                                                                                                    |
|                 |                                                                                                    |
|                 |                                                                                                    |
|                 |                                                                                                    |
| InstallShield - |                                                                                                    |
|                 | < Vissza Következő > Mégse                                                                                                  |

8. Kattintsunk a *Befejezés* gombra.

| 🛱 Classic Client 6.1 for 64 bits | - InstallShield Wizard                                                                                                    |
|----------------------------------|----------------------------------------------------------------------------------------------------|
| gemalto                          | Az InstallShield Wizard befejezve                                                                                                    |
|                                  | Az InstallShield Wizard sikeresen telepítette a következőt: Classic<br>Client 6.1 for 64 bits. A varázsló elhagyásához kattintson a<br>Befejezésre. |
|                                  |                                                                                                    |
|                                  | < <u>V</u> Issza <b><u>B</u>efejezés Mégse</b>                                                                                                    |

9. A telepítés befejezése után indítsuk újra a számítógépet.

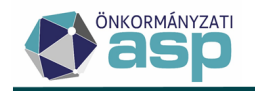

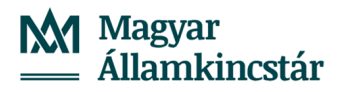

#### b) Telepítés Windows 8 alatt

Windows 8 operációs rendszer alatt a telepítés megkezdését megelőzően jóvá kell hagynunk azt, hogy valóban mi indítottuk el a Classic Client alkalmazás telepítését. A jóváhagyás a következő lépésekből áll:

1. A képernyő közepén a következő üzenet jelenik meg. Kattintsunk a *További információ* feliratra.

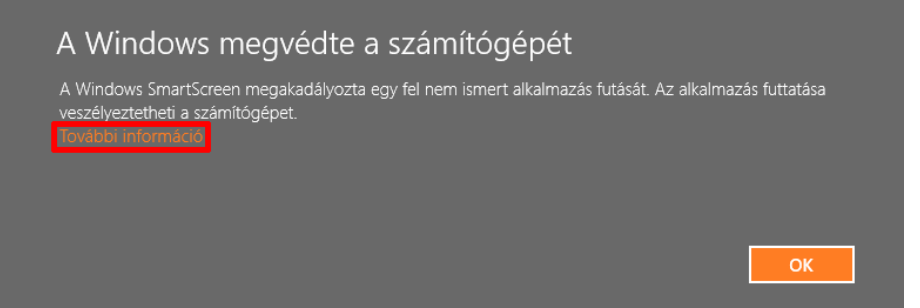

2. Megjelenik az elindított alkalmazás neve. Kattintsunk a *Futtatás mindenképpen* gombra.

| A Windows megvédte a sz                                                         | zámítógépét                          |                        |
|---------------------------------------------------------------------------------|--------------------------------------|------------------------|
| A Windows SmartScreen megakadályozta egy fe<br>veszélyeztetheti a számítógépet. | el nem ismert alkalmazás futását. A: | z alkalmazás futtatása |
| Gyártó: Ismeretlen gyártó<br>Alkalmazás: Classic_Client_32_User_setup.msi       | Futtatás mindenképpen                | Futtatás mellőzése     |

3. Ezt követően a telepítés menete megegyezik az I. a) pontban leírtakkal.

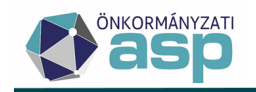

### II. Token/kártya használatbavétele: kezdeti PIN kód megváltoztatása

1. Telepítés és újraindítás után csatlakoztassuk a tokent/kártyát a számítógéphez. Amennyiben először használjuk az eszközt, a következő felugró ablak fog megjelenni:

| PIN módosítása - GemP15-1                           |                                                           | × |
|-----------------------------------------------------|-----------------------------------------------------------|---|
| Felhasználói PIN szekció                            |                                                           |   |
| Régi PIN:                                           | Legalább 6 karakter hosszúnak kell lennie                 | × |
| Új PIN:                                             | Legfeljebb 8 karakter hosszú lehet                        | × |
| Új PIN megerősítése:                                | Csak numerikus karaktereket tartalmazhat                  | × |
| PIN módosítása <b>Törlés</b>                        |                                                           |   |
| Classic Client - Üzenet                             |                                                           |   |
| Az On PIN kódja nincs inicializálva. Meg kell válto | oztatnia a felhasználói PIN kódot a kártya használatához. |   |

2. Ahhoz, hogy az eszközt ténylegesen tudjuk használni, a tokennel/kártyával együtt kapott PIN kódot meg kell változtatni. Ehhez a fenti képen is látható felugró ablakban a *Régi PIN* mezőbe írjuk be a lezárt borítékban kapott PIN kódot, majd az Új PIN és az Új PIN megerősítése mezőkbe egy szabadon választott 6-8 számjegyből álló új PIN kódot. Végül kattintsunk a *PIN módosítása* gombra.

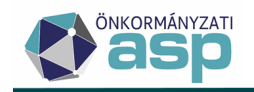

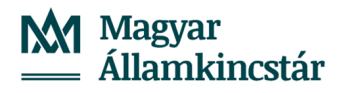

## III. A program felépítése, a BALE eszközön tárolt tanúsítványok ellenőrzése

1. Indítsuk el a *Classic Client Toolbox*ot, melyet a *Start menü / Programok / Gemalto / Classic Client / Classic Client Toolbox* helyen található meg. Indításkor az alábbi képernyő fogad minket:

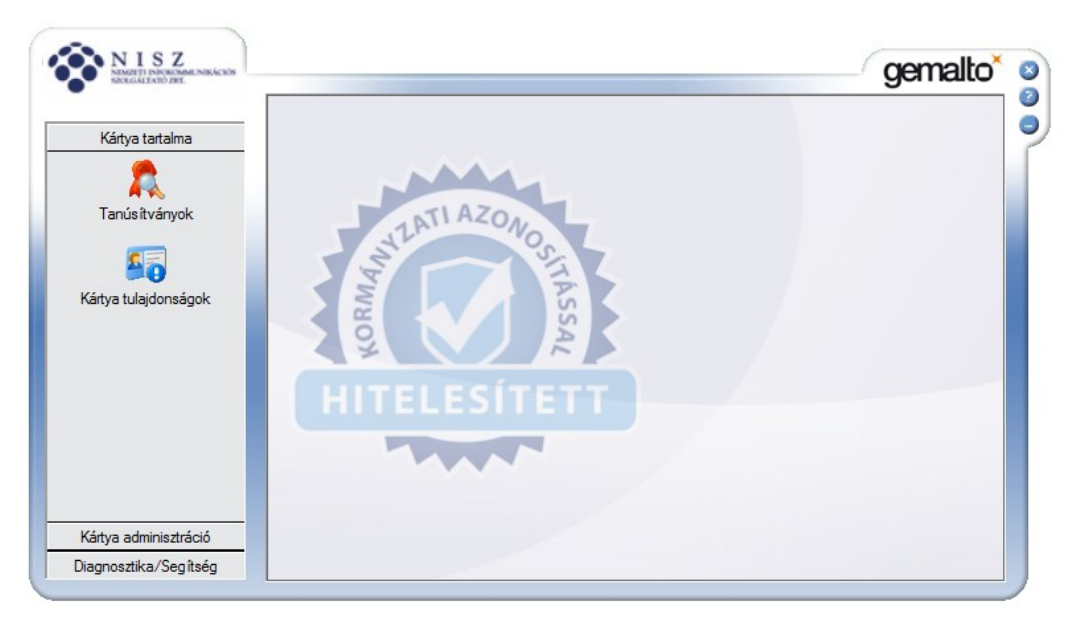

2. A Kártya tartalma / Tanúsítványok gombra kattintva tekinthetjük meg a kártyára telepített tanúsítványok, illetve kulcspárok listáját.

A megjelenő ablakban látható ikonok jelentése a következő:

A kártyaolvasó ikonok egy-egy kártyaolvasót jelölnek. Amennyiben nincs egyéb jelzés a kártyaolvasón, az azt jelenti, hogy az olvasóba nem helyeztek tokent/kártyát.

Amennyiben egy piros jelölés is tartozik a kártyaolvasó ikonjához, az azt jelenti, hogy az adott olvasóban egy token/chipkártya is jelen van, amelyet a *Classic Client* felismert.

Amennyiben egy sárga mezőben szereplő felkiáltójel is tartozik az ikonhoz, akkor a behelyezett eszközt ez az alkalmazás valamilyen okból nem ismeri fel. Ennek oka lehet például ha más gyártótól származó chipkártyát helyezünk az olvasóba.

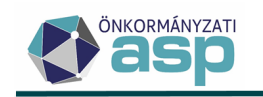

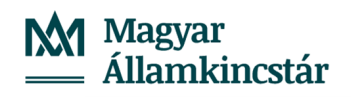

| NEWSTREPARTNERS NIKACES                       |               |                                                                                                    |                                                                                                    | gemalto                                                                  |
|-----------------------------------------------|---------------|----------------------------------------------------------------------------------------------------|----------------------------------------------------------------------------------------------------|--------------------------------------------------------------------------|
|                                               | Tanúsítványok |                                                                                                    |                                                                                                    |                                                                          |
| Kártya tartalma                               | -             | 🤌 PIN k                                                                                                    | ód:                                                                                                    | Bejelentkezés                                                            |
| Tanúsítványok<br>Solo<br>Sártya tulajdonságok | HITELESITETT  | AKS ifdh 0<br>AKS ifdh 1<br>AKS VR 0<br>Gemplus Ge<br>Gemplus US<br>Gemplus US<br>Rainbow Te<br>Rainbow Te | mPC Express 0<br>B Key Smart Card Rea<br>Ninősített Ta<br>Nyilvános kulcs 2048<br>chnologies iKeyVirtual<br>chnologies iKeyVirtual | ader 1<br>bits<br>núsítványkiadó - Kormě<br>bits<br>Reader 0<br>Reader 1 |
|                                               |               | ( ) ( ) ( ) ( ) ( ) ( ) ( ) ( ) ( ) ( )                                                                    | iii                                                                                                    | •                                                                        |
|                                               |               | Részletek                                                                                                  | Törlés                                                                                                    | Alapértelmezett                                                          |
| (ártya <mark>a</mark> dminisztráció           |               | Importálás                                                                                                 | Mindent töröl                                                                                                    | Mindent regisztrál                                                       |
|                                               |               |                                                                                                    |                                                                                                    |                                                                          |

A fenti állapot azt jelzi, hogy kettő tanúsítvány és hozzá tartozó nyilvános kulcs van a kártyán.

3. Írjuk be a jobb felső sarokba a PIN kódot és nyomjuk meg a *Bejelentkezés* gombot, így megjelennek a privát kulcsok is:

| NISZ MARKEN MARKAN    |               |                                                                                                    |                                                                                                    | gemalto                                         |
|-----------------------|---------------|----------------------------------------------------------------------------------------------------|----------------------------------------------------------------------------------------------------|-------------------------------------------------|
|                       | Tanúsítványok |                                                                                                    |                                                                                                    |                                                 |
| Kártya tartalma       | man           | 🕜 PIN k                                                                                                    | ód:                                                                                                    | Kijelentkezés                                   |
| Tanúsítványok         | HITELESITETT  | AKS ifdh 0<br>AKS ifdh 1<br>AKS ifdh 1<br>AKS VR 0<br>Gemplus Ge<br>Gemplus US<br>Gemplus US<br>RSA<br>RSA<br>RSA<br>RSA | mPC Express 0<br>B Key Smart Card Rea<br>privát kulcs 2048<br>Minősített Tar<br>nyilvános kulcs 2048 bits<br>privát kulcs 2048 bits | ider 1 E<br>bits<br>núsítványkiadó - Kc<br>bits |
|                       |               | 1                                                                                                    | <u>m</u>                                                                                                    | •                                               |
|                       |               | Részletek                                                                                                    | Törlés                                                                                                    | Alapértelmezett                                 |
| Kártya adminisztráció |               | Importálás                                                                                                    | Mindent töröl                                                                                                    | Mindent regisztrál                              |
|                       |               |                                                                                                    |                                                                                                    |                                                 |

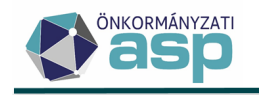

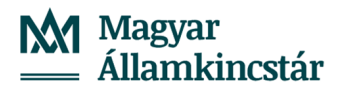

#### IV. PIN kezelés

#### a) PIN kód módosítása

1. A *Kártya Adminisztráció / PIN kezelés* gombra kattintva tudjuk megváltoztatni a PIN kódunkat. Válasszuk ki a kártyaolvasót, amelybe a tokent/kártyát helyeztük, majd válasszuk a *PIN módosítása* opciót és nyomjuk meg a *Következő gombot*.

|                                                         | PIN kezelés  |                                                                                                    |
|---------------------------------------------------------|--------------|----------------------------------------------------------------------------------------------------|
| Kártya tartalma<br>Kártya adminisztráció<br>PIN kezelés | HITELESITETT | Válasszon ki egy telepített smart kártya olvasót<br>AKS ifdh 0<br>AKS ifdh 1<br>AKS VR 0<br>Gemplus GemPC Express 0<br>Rainbow Technologies iKeyVirtualR<br>Rainbow Technologies iKeyVirtualR<br>OMIVICEY AG Smart Card Reader |
|                                                         |              | Válassza ki a végrehajtani kívánt műveletet<br>GemP 15-1<br>I PIN módosítása<br>Č PIN feloldása                                                                                                    |

2. A *PIN szekció*ban tudjuk kiválasztani, hogy milyen PIN kódot szeretnénk megváltoztatni. Itt alapértelmezetten csak a User PIN szerepel (eszköz PIN kódja). A megváltoztatáshoz írjuk be a régi PIN-t, majd az újat kétszer. Az ablak jobb oldalán láthatjuk, hogy milyen feltételeknek kell megfelelnie az új PIN kódnak: 6-8 számjegyből állhat és csak numerikus karaktereket tartalmazhat. Amikor kész, kattintsunk a *PIN módosítása* gombra.

|                                                         | PIN kezelés                                                                                                    |                                                                                                    |     |
|---------------------------------------------------------|----------------------------------------------------------------------------------------------------|----------------------------------------------------------------------------------------------------|-----|
| Kártya tartalma<br>Kártya adminisztráció<br>PIN kezelés | OMNIKEY AG Smart Card Reader US                                                                                                | SB 0                                                                                                    |     |
|                                                         | Régi PIN<br>bosono<br>Új PIN<br>bosonok<br>Új PIN megerősítése<br>bosonok<br>DIN változtatás kikényszerítése<br>PIN módosítása | Legalább 6 karakter hosszúnak kell lennie<br>Legfeljebb 8 karakter hosszú lehet<br>Csak numerikus karaktereket tartalmazhat | >>> |

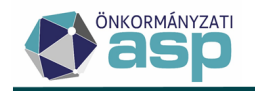

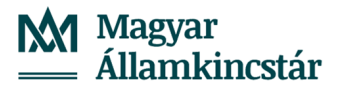

#### b) Az eszköz zárolásának feloldása a PUK kód (Adminisztrátor PIN) segítségével

A token/kártya privát kulcsát a PIN kód védi, mely egy példányban áll rendelkezésre. A PIN kód elfelejtése, háromszori elrontása esetén az eszköz lezár, ez esetben rendelkezésre áll a PUK kód (Admin PIN), amelyet felhasználva feloldhatjuk a zárolást. A PUK kód az eszközhöz kapott lezárt PIN borítékban szerepel, 8 számjegyből áll.

1. A *Kártya Adminisztráció / PIN kezelés* gombra kattintva tudjuk feloldani a PIN kódot. Válasszuk ki a kártyaolvasót, amelybe a tokent/kártyát helyeztük, ez után válasszuk a *PIN feloldása* opciót, majd nyomjuk meg a *Következő* gombot.

| Kton to delay        | PIN kezelés  |                                                                                                    |
|----------------------|--------------|----------------------------------------------------------------------------------------------------|
| śrtya adminisztráció |              | ⊢Válasszon ki egy telepített smart kártya olvasótı                                                                                                    |
| PIN kezelés          | HITELESITETT | <ul> <li>AKS ifdh 0</li> <li>AKS ifdh 1</li> <li>AKS VR 0</li> <li>Gemplus GemPC Express 0</li> <li>Rainbow Technologies iKeyVirtualR</li> <li>Rainbow Technologies iKeyVirtualR</li> <li>OMINIKEY AG Smart Card Reader</li> </ul> |
|                      |              | Válassza ki a végrehajtani kívánt műveletet<br>GemP15-1<br>Ĉ PIN módosítása<br>Ĉ PIN feloldásaj                                                                                                    |

2. Írjuk be az eszköz PUK kódját (Adminisztrátor PIN), majd az új PIN kódot kétszer.

|                                                         | PIN kezelés                                                                                                    |                                                                                                    |       |
|---------------------------------------------------------|----------------------------------------------------------------------------------------------------|----------------------------------------------------------------------------------------------------|-------|
| Kártya tartalma<br>Kártya adminisztráció<br>PIN kezelés | OMNIKEY AG Smart Card Reader US PIN szekció User Adminisztrátor PIN Adminisztrátor PIN SZESSZE Új PIN megerősítése SZESSZE | B O<br>PIN kezelési szabályok<br>Legalább 6 karakter hosszúnak kell lennie<br>Legfeljebb 8 karakter hosszú lehet<br>Csak numerikus karaktereket tartalmazhat | 2 2 2 |
|                                                         | PIN feloidása                                                                                                    |                                                                                                    |       |

Vigyázat! Az Adminisztrátor PIN kód háromszori elírása végérvényesen lezárja az eszközt, ezért fokozottan ügyeljünk arra, hogy ne gépeljük el a kódot!

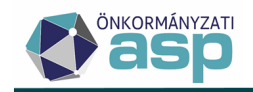

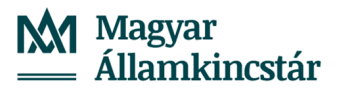

#### V. A név szerinti tanúsítvány importálása Microsoft Edge és Google Chrome böngészőkbe

A Windows alatt futó programok egy része az operációs rendszer beépített tanúsítványtárolóját használja, többek között a Microsoft Edge és Google Chrome böngészők is. A két böngésző esetében az I. (és II.) fejezetekben végrehajtott lépéseken kívül nincs szükség további felhasználói beavatkozásra.

Amennyiben az eszköz használata során mégis hibát tapasztal, kérjük tekintse át a IX. fejezetben foglaltakat.

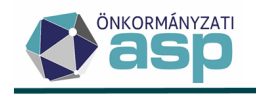

P Keresés a Beállításokban

#### VI. A név szerinti tanúsítvány importálása a Mozilla Firefox böngészőbe

A Windows alatt futó programok egy része az operációs rendszer beépített tanúsítványtárolóját használja.

Ezzel szemben vannak olyan felhasználói programok, amelyek saját tanúsítványtárolót használnak, többek között ilyen a Mozilla Firefox böngésző is. Ahhoz, hogy az authentikációs tanúsítványunkat tudjuk használni az ASP Központ szakrendszereihez a Mozilla Firefox böngészőben is, további lépéseket kell végrehajtanunk. Ezek az alábbiak:

- 1. Indítsuk el a Mozilla Firefoxot, és nyissuk meg a *Beállítások* menüt:
- 2. Kattintsunk az *Adatvédelem és biztonság* menüre, majd a *Tanúsítványok* almenüben az *Adatvédelmi eszközök* gombra.

|                          | N                                                                                                    |                         |
|--------------------------|----------------------------------------------------------------------------------------------------|-------------------------|
| 🐼 Általános              |                                                                                                    |                         |
| 🞧 Kezdőlap               | Tanúsítványok                                                                                                    |                         |
| Q Keresés                | Az OCSP válaszoló kiszolgálók lekérdezése a tanúsítványok<br>érvényességének megerősítéséhez                             | sítványok megtekintése  |
| 0                        |                                                                                                    | Adatvédelmi eszközök    |
| Adatvédelem és biztonság | Engedélyezés, hogy a Firefox automatikusan megbízzon a telepített                                                        | harmadik <u>További</u> |
| Szinkronizálás           | <ul> <li>féltől származó gyökértanúsítványokban</li> </ul>                                                               | tudnivalók              |
| 🔞 Firefox Labs           | Csak HTTPS mód                                                                                                    |                         |
| m Továbbiak a Mozillától | Csak a biztonságos kapcsolatokat engedélyezi. A Firefox megkérdezi, mi<br>csatlakozna.                                   | előtt nem biztonságosan |
|                          | Hogyan működik a Csak HTTPS mód                                                                                          |                         |
|                          | A Csak HTTPS mód engedélyezése az összes ablakban                                                                        | Kivételek kezelése      |
|                          | A Csak HTTPS mód engedélyezése csak privát ablakokban                                                                    |                         |
|                          | Ne engedélyezze a Csak HTTPS módot<br>A Firefox továbbra is frissítheti az egyes kapcsolatokat <u>További tudnivalók</u> |                         |

3. Nyomjuk meg a *Betöltés* gombot.

| Biztonsági modulok és szolgáltatások | Részletek | Érték | <u>B</u> ejelentkezés     |
|--------------------------------------|-----------|-------|---------------------------|
| ⊿NSS Internal PKCS #11 Module        |           |       | Kijelentkezés             |
| Általános adatvédelmi eszköz         |           |       | <u>I</u> geeneeees        |
| Szoftveres adatvédelmi eszköz        |           |       | Jelszócsere               |
| ⊿Beépített gyökér tanúsítvány modul  |           |       | B <u>e</u> töltés         |
| Builtin Object Token                 |           |       | Eltá <u>v</u> olítás      |
|                                      |           |       | <u>FIPS</u> engedélyezése |
|                                      |           |       |                           |
|                                      |           |       |                           |
|                                      |           |       |                           |
|                                      |           |       |                           |
|                                      |           |       |                           |

- 4. A megjelenő ablakban
  - a Modul nevéhez tetszőleges szöveget beírhatunk, pl.: Gemalto.
  - a *Modul fájlnevé*nél tallózzuk ki a következőt a *Tallózás* gomb segítségével:
     32 bites Windows esetében: c:\Program Files\Gemalto\Classic Client\BIN\gclib.dll

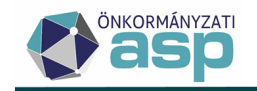

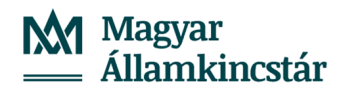

64 bites Windows esetében: c:\Program Files (x86)\Gemalto\Classic Client\BIN\gclib.dll

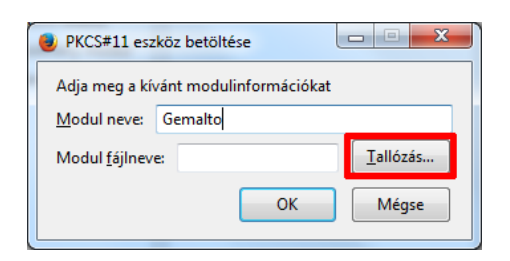

#### A fájl kiválasztása után nyomjuk meg a Megnyitás gombot.

| I Válassza ki a betöltendő PKCS#11 eszközt |                                      |                   |                     |                         |     |     | 3 |
|--------------------------------------------|--------------------------------------|-------------------|---------------------|-------------------------|-----|-----|---|
| 🚱 🕞 🗢 📕 🕨 Számítógép 🕨 Helyi lemez         | (C:) ▶ Program Files ▶ Gemalto ▶ Cla | ssic Client 🕨 BIN | -                   | <b>←</b> ∱ Keresés: BIN | 1   |     | ٩ |
| Rendezés 🔻 Új mappa                        |                                      |                   |                     |                         | = - | 1 ( |   |
| 🔆 Kedvencek                                | Név                                  | Módosítás dátuma  | Típus               | Méret                   |     |     | - |
| 💻 Asztal                                   | BioVerification.dll                  | 2012.09.13. 19:13 | Alkalmazáskiterjes  | 399 KB                  |     |     |   |
| 📃 Legutóbbi helyek                         | 🔆 CCCustomLogo                       | 2008.11.17.17:09  | IrfanView BMP File  | 23 KB                   |     |     |   |
| 🐌 Letöltések                               | t ClassicClient                      | 2011.09.08. 20:56 | IrfanView JPG File  | 15 KB                   |     |     |   |
|                                            | i gck2014x.dll                       | 2012.09.13. 19:36 | Alkalmazáskiterjes  | 791 KB                  |     |     |   |
| 🥽 Könyvtárak                               | Sigck2015x.dll                       | 2012.09.13. 19:42 | Alkalmazáskiterjes  | 1 437 KB                |     |     | Ξ |
| Dokumentumok                               | 🚳 gclib.dll                          | 2012.07.27.17:54  | Alkalmazáskiterjes  | 1 096 KB                |     |     |   |
| 🔄 Képek                                    | GCSMregistration                     | 2015.09.16. 15:12 | Parancsikon         | 2 KB                    |     |     |   |
| 🔣 Videók                                   | 🌺 Gemplus                            | 2006.12.07. 16:49 | IrfanView JPG File  | 47 KB                   |     |     |   |
| 👌 Zene                                     | 🚳 GemPPM.dll                         | 2012.08.07.18:06  | Alkalmazáskiterjes  | 813 KB                  |     |     |   |
|                                            | 🚳 GSafeCsp.dll                       | 2012.11.06. 9:33  | Alkalmazáskiterjes  | 1 036 KB                |     |     |   |
| 🖳 Számítógép                               | GslShmSrvc                           | 2012.07.27.14:39  | Alkalmazás          | 84 KB                   |     |     |   |
| 💒 Helyi lemez (C:)                         | 🚳 GUICore.dll                        | 2012.07.30. 21:22 | Alkalmazáskiterjes  | 656 KB                  |     |     |   |
| (\\KZPHOME\HOME) (H:)                      | 🚳 IASAPI.dll                         | 2012.11.08. 15:12 | Alkalmazáskiterjes  | 1 456 KB                |     |     |   |
| 😨 (L:)                                     | 🗟 kharon.dll                         | 2012.11.22. 20:50 | Alkalmazáskiterjes  | 475 KB                  |     |     |   |
|                                            | MSIAction.dll                        | 2012.07.30. 15:50 | Alkalmazáskiterjes  | 623 KB                  |     |     |   |
| 🗣 Hálózat                                  | 🚳 pk2ias.dll                         | 2012.11.20. 18:29 | Alkalmazáskiterjes  | 1 935 KB                |     |     |   |
|                                            | a                                    | 2012 11 07 17.50  | Alleheartickitorios | 2 /05 VD                |     |     | - |
| Fáj <u>l</u> név: gclib.dll                |                                      |                   | -                   | Minden fájl             |     | •   |   |
|                                            |                                      |                   |                     | <u>M</u> egnyitás       | Mé  | gse | ] |

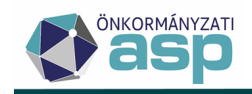

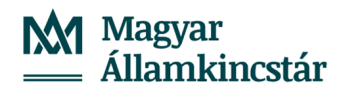

5. Kattintsunk az *OK* gombra.

| ••                                   |                        |  |  |  |  |  |  |  |
|--------------------------------------|------------------------|--|--|--|--|--|--|--|
| PKCS#11 eszköz betöltése             |                        |  |  |  |  |  |  |  |
| Adja meg a kívánt modulinformációkat |                        |  |  |  |  |  |  |  |
| Modul neve:                          | Gemalto                |  |  |  |  |  |  |  |
| Modul <u>f</u> ájlneve               | : C:\Program Files\Gen |  |  |  |  |  |  |  |
|                                      | OK Mégse               |  |  |  |  |  |  |  |
|                                      |                        |  |  |  |  |  |  |  |

6. Az *Eszközkezelő* ablakban most már megjelenik a Gemalto modul is. Nyomjuk meg az *OK* gombot.

| zközkezeló                                                                                                    |                               |                                        | ×                                                                                                    |
|----------------------------------------------------------------------------------------------------|-------------------------------|----------------------------------------|----------------------------------------------------------------------------------------------------|
| Biztonsági modulok és szolgáltatások<br>△NSS Internal PKCS #11 Module<br>Általános adatvédelmi eszköz<br>Szoftveres adatvédelmi eszköz<br>△Beépített gyökér tanúsítvány modul<br>Builtin Object Token<br>△Gemalto<br>OMNIKEY AG Smart Card Reader | Részletek<br>Modul<br>Útvonal | Érték<br>Gemalto<br>C:\Program Files\G | Bejelentkezés         Kijelentkezés         Jelszócsere         Betöltés         Eltávolítás         Eltávolítás |
|                                                                                                    |                               |                                        | ОК                                                                                                    |

7. Töltsük le az alábbi szolgáltatói tanúsítványokat. Valamennyi felsorolt tanúsítvány letöltése szükséges. http://qca.hiteles.gov.hu/cer/GOVCA-ROOT.cer http://nqca.hiteles.gov.hu/cer/GOVCA-NQv2.cer http://qca.hiteles.gov.hu/cer/GOVCA-Qv2.cer http://qca.hiteles.gov.hu/cer/GOVCA-QKET.cer http://nqca.hiteles.gov.hu/cer/GOVCA-NQ-SEC.cer

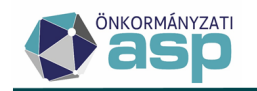

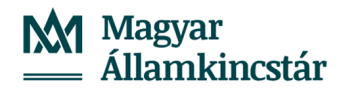

8. Kattintsunk az *Adatvédelem és biztonság* menüre, majd a *Tanúsítványok* almenüben a *Tanúsítványok megtekintése* gombra.

|   |                          | P Ke                                                                                                    | eresés a Beállításokban                           |
|---|--------------------------|----------------------------------------------------------------------------------------------------|---------------------------------------------------|
| ණ | Általános                |                                                                                                    |                                                   |
| ۵ | Kezdőlap                 | Tanúsítványok                                                                                                    |                                                   |
| Q | Keresés                  | Az OCSP válaszoló kiszolgálók lekérdezése a tanúsítványok<br>érvényességének megerősítéséhez                             | sítványok megtekintése                            |
| 8 | Adatvédelem és biztonság | <ul> <li>Engedélyezés, hogy a Firefox automatikusan megbízzon a telepített</li> </ul>                                    | Adatvéd <u>e</u> lmi eszközök<br>harmadik További |
| Φ | Szinkronizálás           | féltől származó gyökértanúsítványokban                                                                                   | tudnivalók                                        |
| 0 | Firefox Labs             | Csak HTTPS mód                                                                                                    |                                                   |
| m | Továbbiak a Mozillától   | Csak a biztonságos kapcsolatokat engedélyezi. A Firefox megkérdezi, mi<br>csatlakozna.                                   | előtt nem biztonságosan                           |
|   |                          | Hogyan működik a Csak HTTPS mód                                                                                          |                                                   |
|   |                          | A Csak HTTPS mód engedélyezése az összes ablakban                                                                        | Kivételek kezelése                                |
|   |                          | <ul> <li>A Csak HTTPS mód engedélyezése csak privát ablakokban</li> </ul>                                                |                                                   |
|   |                          | Ne engedélyezze a Csak HTTPS módot<br>A Firefox továbbra is frissítheti az egyes kapcsolatokat <u>További tudnivalók</u> |                                                   |

9. Kattintsunk a Hitelesítésszolgáltatók fülre, majd az Importálás gombra.

|                         |                             | Tanúsítványk    | ezelő                                                                                                    |                            | ×      |
|-------------------------|-----------------------------|-----------------|----------------------------------------------------------------------------------------------------|----------------------------|--------|
| Saját tanúsítványok     | Hitelesítési döntések       | Emberek         | Kiszolgálók                                                                                                    | Hitelesítésszolgáltatók    |        |
| következő hitelesítéssz | olgáltatókat lehet azonosít | ani a meglevő t | anúsítványokkal                                                                                                    |                            |        |
| Tanúsítvány neve        |                             | Ad              | atvédelmi eszköz                                                                                                    |                            | - C.   |
|                         |                             |                 |                                                                                                    |                            |        |
|                         |                             |                 |                                                                                                    |                            | - 1    |
|                         |                             |                 |                                                                                                    |                            |        |
|                         |                             |                 |                                                                                                    |                            |        |
|                         |                             |                 |                                                                                                    |                            |        |
|                         |                             |                 |                                                                                                    |                            |        |
| Meatekintés B           | Bizalom szerkesztése        | Importálás      | Exportálás                                                                                                    | Törlés vagy bizalom vissza | vonása |
| meðrenn a               |                             | Turb et talabut | and a second second sec | intering bilatorin visit   |        |
|                         |                             |                 |                                                                                                    |                            | OK     |

10. Tallózzuk ki egyenként a 7. pontban letöltött szolgáltatói tanúsítványokat, és a megjelenő ablakban mindhárom opciót pipáljuk ki, végül kattintsunk az *OK* gombra.

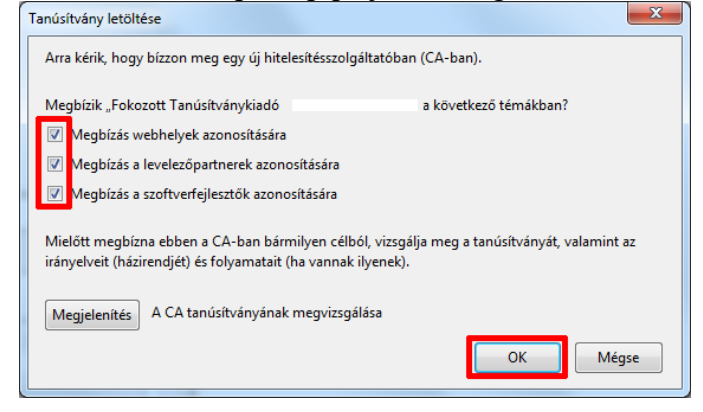

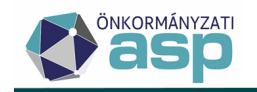

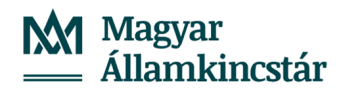

11. A tanúsítványok listájában megtekinthetjük a telepített szolgáltatói tanúsítványokat a NISZ Nemzeti Infokommunikációs Szolgáltató Zrt. bejegyzés alatt:

|                                      |                               | Tanúsítványke    | ezelő               |                                    | ×       |
|--------------------------------------|-------------------------------|------------------|---------------------|------------------------------------|---------|
| Saját tanúsítványok                  | Hitelesítési döntések         | Emberek          | Kiszolgálók         | Hitelesítésszolgáltatók            |         |
| A következő hitelesítés              | szolgáltatókat lehet azonosít | tani a meglevő t | anúsítványokkal     |                                    |         |
| Tanúsítvány neve                     |                               | Ad               | atvédelmi eszköz    |                                    | E.      |
| ~ NetLock Kft.                       |                               |                  |                     |                                    | ^       |
| NetLock Arany (0                     | Class Gold) Főtanúsítvány     | Built            | tin Object Token    |                                    |         |
| ~ NISZ Nemzeti Infok                 | communikációs Szolgáltató Z   | rt.              |                     |                                    |         |
| GovCA Fótanúsít                      | ványkiadó                     | OS (             | Client Cert Token   |                                    |         |
| GovCA Titkosító                      | Tanúsítványkiadó              | OS (             | Client Cert Token   |                                    |         |
| <ul> <li>QuoVadis Limited</li> </ul> |                               |                  |                     |                                    |         |
| <u> </u>                             | u o oo                        |                  | · <u> </u>          |                                    | ~       |
| Megtekintés                          | Bizalom szerkesztése          | Importálás       | E <u>x</u> portálás | Törlés <u>v</u> agy bizalom vissza | ivonása |
|                                      |                               |                  |                     |                                    | ОК      |

12. Ezután bezárhatjuk a *Beállítások* ablakot, és használatba vehetjük név szerinti tanúsítványunkat Mozilla Firefox böngészővel is.

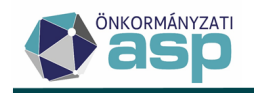

#### VII. A név szerinti tanúsítvány importálása az ASP Keretrendszerbe

A BALE eszköz használatához előzetes regisztráció szükséges. A regisztráció során határozzuk meg, hogy melyik BALE eszközön tárolt név szerinti tanúsítvány melyik felhasználói fiókhoz tartozik.

Egy felhasználóhoz csak egy tanúsítvány tartozhat, és egy tanúsítvány csak egy felhasználóhoz rendelhető egy tenanton belül. Amennyiben már egy regisztrált tanúsítványt szeretnénk regisztrálni, a rendszer figyelmeztetést ad, hogy melyik felhasználói fiókhoz van hozzárendelve. A regisztráció folytatásához először törölni kell a korábbi regisztrációt.

Az összerendeléshez a következő lépéseket szükséges végrehajtanunk:

1. A <u>http://nqca.hiteles.gov.hu/tanusitvanykereso/</u> honlapról szükséges letölteni a felhasználóhoz tartozó authentikációs tanúsítványt. A szűrőmezőbe elegendő a nevet beírni (*Név (CN)\** mező), majd megnyomni az *Elküld* gombot.

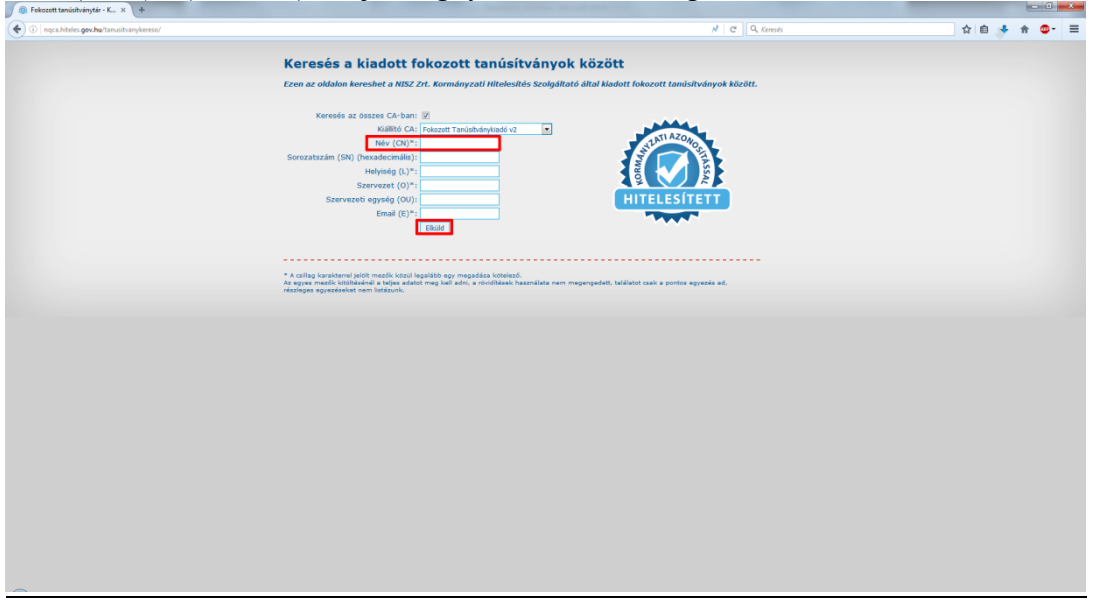

2. Az eredménylista valószínűleg egy találatot hoz, a lenti képen jelölt gomb segítségével lementhető a névre szóló tanúsítvány.

| 🖉 Fokozott tenúsítványtár ere × +                   |                                                                                                    |                           |              |
|-----------------------------------------------------|----------------------------------------------------------------------------------------------------|---------------------------|--------------|
| ( inqca.hiteles.gov.hu/tanusitvanykereso/certsearch |                                                                                                    | N C Q Keesis              | ☆ 白 ♣ ★ ✿- 〓 |
|                                                     | Keresés a kiadott fokozott tanúsítványo                                                                                                    | ok között - eredménylista |              |
|                                                     | #1                                                                                                    |                           |              |
|                                                     | Ne (10)<br>Secondaria (16)<br>Universita (16)<br>Universita (16)<br>Secondaria (16)<br>Fortegranda adatate<br>Enteringania (16)<br>Terrategranda (16)<br>Terrategranda (16)<br>Terrategranda (16)<br>Terrategranda (16)<br>Terrategranda (16) |                           |              |
|                                                     | Vissza a keresőoldalra                                                                                                    |                           |              |
|                                                     |                                                                                                    |                           |              |
|                                                     | "Tápákoztató jellegű adat.                                                                                                    |                           |              |
|                                                     |                                                                                                    |                           |              |
|                                                     |                                                                                                    |                           |              |
|                                                     |                                                                                                    |                           |              |
|                                                     |                                                                                                    |                           |              |
|                                                     |                                                                                                    |                           |              |
|                                                     |                                                                                                    |                           |              |
|                                                     |                                                                                                    |                           |              |
|                                                     |                                                                                                    |                           |              |
|                                                     |                                                                                                    |                           |              |
|                                                     |                                                                                                    |                           |              |
|                                                     |                                                                                                    |                           |              |
|                                                     |                                                                                                    |                           |              |
|                                                     |                                                                                                    |                           |              |
| -                                                   |                                                                                                    |                           |              |

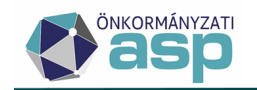

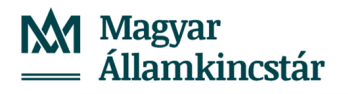

- 3. **Tenant adminisztrátori jogosultsággal** lépjünk be a Keretrendszerbe a biztonságos bejelentkezési módot választva.
- 4. A *Felhasználókezelés* menüpontjában a tanúsítvány beimportálása két módon is lehetséges.

| 🔅 Karbantartás                            |                          |                    |                         |
|-------------------------------------------|--------------------------|--------------------|-------------------------|
| Az Ön által elérhető karbantartó eszközök |                          |                    |                         |
| Tenant menedzsment                        | Szolgáltatás menedzsment | Felhasználókezelés | Rendszer adminisztráció |
| Helyettesítés                             | 2F Ideiglenes engedély   |                    |                         |

- A felhasználó sorában kattintsunk a 2F beállítások gombra.

| Felhasznál         | ók     |                        |           |        |        |       |        |                            |
|--------------------|--------|------------------------|-----------|--------|--------|-------|--------|----------------------------|
| Felhasználó létrei | nozása | Export   Részletes ada | at export |        |        |       |        |                            |
| Teljes név ↓       | ₹      | Bejelentkezési név     | ₹         | E-mail | Telefo | nszám | Zárolt | Műveletek                  |
|                    |        |                        |           |        |        |       |        | Részletek   Szerkesztés    |
|                    |        |                        |           |        |        |       |        | Jogosultság 2F beállítások |

- A felhasználó sorában kattintsunk a *Szerkesztés* funkcióra. A megjelenő felület alján kattintsunk a *2F beállítások* funkcióra.

| Felhasznál         | ók     |                        |          |             |        |                                                       |
|--------------------|--------|------------------------|----------|-------------|--------|-------------------------------------------------------|
| Felhasználó létreh | nozása | Export   Részletes ada | t export |             |        |                                                       |
| Teljes név 🕽       | ₹      | Bejelentkezési név     | ▼ E-mail | Telefonszám | Zárolt | Műveletek                                             |
|                    |        |                        |          |             |        | Részletek Szerkesztés<br>Jogosultság   2F beállítások |

5. Kattintsunk a Tanúsítvány megadása nyomógombra.

| 🖸 Felhasználó           | 2F beállításai       |  |
|-------------------------|----------------------|--|
| Teljes név              |                      |  |
| Bejelentkezési név      |                      |  |
|                         |                      |  |
| *                       | ₽Ξ                   |  |
| Tanúsítvány<br>megadása | eSzig<br>beállítások |  |
|                         |                      |  |
| Vissza                  |                      |  |

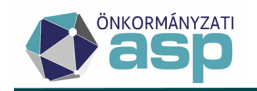

6. A 2. pontban letöltött név szerinti tanúsítványt a *Tanúsítvány* mező *Tallózás* gombja segítségével lehet a rendszerbe emelni.

| Tanúsítvány részlete | k                      |
|----------------------|------------------------|
| Tanúsítvány          | 🖆 Tallózás             |
| Vissza               | Tanúsítvány feltöltése |

7. Ha a *Tanúsítvány* mezőben megjelenik a tanúsítvány neve, az azt jelenti, hogy a névre szóló tanúsítvány a Keretrendszerbe került. Ez után nyomjuk meg a *Tanúsítvány feltöltése* gombot.

| 🗰 Tanús | sítvány részle | tek |         |                     |
|---------|----------------|-----|---------|---------------------|
|         | Tanúsítvány    |     | Ø Töröl | 🖆 Tallózás          |
| Vissza  |                |     | Tanú    | isítvány feltöltése |

8. A tanúsítvány feltöltése után megjelennek a tanúsítvány részletei

\* \* \* \* \* \* \* \* \* \*

| Но | zzárendelési informáci | Ó |            |  |
|----|------------------------|---|------------|--|
|    | Felhasználó neve:      |   |            |  |
|    | Tanúsítvány:           |   | (Letöltés) |  |
|    | Információ:            |   |            |  |
|    |                        |   |            |  |
|    |                        |   |            |  |

A felület jelzi számunkra, hogy a felhasználói fiókhoz már van regisztrálva név szerinti tanúsítvány. Abban az esetben, ha a felhasználó bármilyen okból új BALE eszközt kapott kapott vagy már nem dolgozik az önkormányzatnál, az összerendelés a piros kuka ikon segítségével törölhető.

**FONTOS:** Korábban összerendelt BALE eszköz esetén a 8. pontban látható felületen az Információs mező nem jelenik meg, csak abban az esetben, ha ismételten elvégezzük az összerendelést.

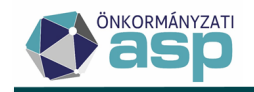

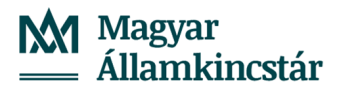

#### VIII. Bejelentkezés név szerinti tanúsítvány segítségével a Keretrendszerbe

A bejelentkezés menete név szerinti tanúsítvány segítségével a következő:

- 1. Csatlakoztassuk a BALE eszközt a számítógéphez.
- 2. Nyissuk meg a böngésző alkalmazást (Mozilla Firefox / Internet Explorer / Google Chrome).
- 3. Írjuk be az ASP Központ címét (<u>https://asp.lgov.hu</u>).
- 4. Böngésző típustól függetlenül megjelenik egy ablak, amelyben az adott számítógépen található tanúsítványok találhatók:

| Windows rendszerbiztonság                                                                                                   | ×                                                                                                    |
|----------------------------------------------------------------------------------------------------|----------------------------------------------------------------------------------------------------|
| Tanúsítvány megerősítése<br>A tanúsítvány megerősítéséhez kattintson az OK<br>megfelelő tanúsítvány, kattintson a Mégse gom | i gombra. Ha nem ez a<br>bra.                                                                                                    |
| Kiállító:<br>Érvényesség:<br><u>Tanúsítvány tulajdonságai</u>                                                               |                                                                                                    |
| [                                                                                                    | OK Mégse                                                                                                    |
|                                                                                                    | A webhely azt kívánja, hogy Ön igazolja magát egy tanúsítvánnyal:         *.asp.lgov.hu (:443)         Szervezet: "       '         Kibocsátó: ,       " |
|                                                                                                    | Válassza ki az azonosításhoz használandó tanúsítványt:                                                                                                   |
|                                                                                                    | A kijelölt tanúsítvány részletei:                                                                                                    |
|                                                                                                    | Tulajdonos:                                                                                                    |
|                                                                                                    | Sorozatszám:<br>Érvényes ettől:                                                                                                    |
|                                                                                                    | Tanúsítvánv kulcsának felhasználása:                                                                                                    |
|                                                                                                    | ✓ A döntés megjegyzése                                                                                                    |
|                                                                                                    | OK Mégse                                                                                                    |

- 5. Válasszuk ki a saját nevünkre szóló tanúsítványt, és nyomjuk meg az OK gombot.
- 6. A személyes tanúsítványunkhoz PIN kód is tartozik, ezért a felugró ablakban adjuk meg a PIN kódunkat (*A különböző operációs rendszereken különféle ablakok jelennek meg, de jól láthatóan a PIN kódot kéri a rendszer.*):

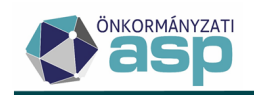

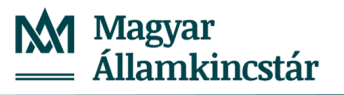

| Smart kártya                | ]                                      |
|-----------------------------|----------------------------------------|
|                             | Jelszó szükséges                       |
| Kérem, írja be a PIN kódját | irja be a(z) GemP15-1 mesterjelszavát. |
|                             |                                        |
| OK                          | OK Mégse                               |

- 7. Írjuk be a következő adatokat:
- *Felhasználói azonosító:* Az azonosító esetében elegendő a felhasználónevet kitölteni, a tenant kódját az Önkormányzati fiók választása szerint automatikusan beégeti a rendszer.
- Jelszó: A felhasználói fiókhoz megadott jelszó.
- Bejelentkezés módja:
  - Normál bejelentkezés esetén a biztonságos bejelentkezést igénylő funkciók csak olvasási joggal érhetők el.
  - Biztonsági bejelentkezés esetén végezhetőek el felhasználók módosításával kapcsolatos műveletek (pl.: felhasználók létrehozása, módosítása, zárolása, helyettesítés beállítása)
- 8. Válasszuk ki a 2F azonosítás kérek lehetőséget és nyomjuk meg a Belépés gombot.

| On az <b>Onkormányzati ASP</b> információs<br>41/2015 (VII.15.) BM rendelet alapján az ü:<br>rendszer jogosulatlan felhasználása tilos, e<br>A rendszer használatával Ön tudomásul ve | rendszert kívánja használni. A rendszer használatát a<br>zemeltető szervezet figyelheti, rögzítheti, és naplózhatja. <i>J</i><br>és büntetőjogi vagy polgárjogi felelősségrevonással jár.<br>szi és elfogadja a fenti figyelmeztetést. |
|----------------------------------------------------------------------------------------------------|----------------------------------------------------------------------------------------------------|
| Felhasználó azonosító                                                                                                    | teszt@teszttelepules                                                                                                    |
| Jelszó                                                                                                    |                                                                                                    |
| Bejelentkezés módja                                                                                                    | Normál                                                                                                    |
|                                                                                                    | ✓ 2F azonosítást kérek                                                                                                    |
| Elfelejtett jelszó                                                                                                    | 2F azonosítást kérek                                                                                                    |

9. Kattintsunk a CA azonosítás gombra.

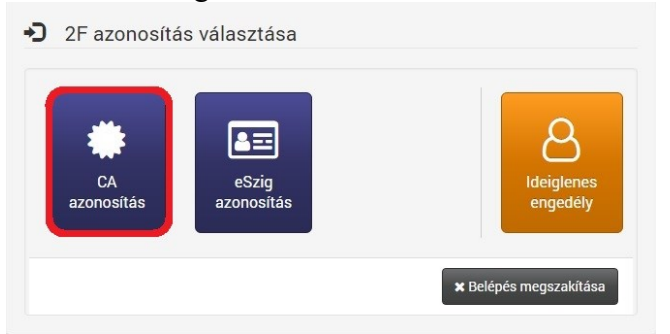

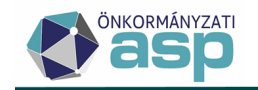

10. A gomb megnyomása után megjelenik a következő képernyő, itt a tenant kódját szükséges megadni (a település neve ékezetek nélkül), majd megnyomni a *Küldés* gombot.

| Tenant kód megada                               | ása   |
|-------------------------------------------------|-------|
| Tenant kód<br>Bejelentkezés felhasználónév/jels | zóval |

11. A tenant sikeres megadása (valamint a fiókhoz tartozó jelszó megadása) után megkapjuk az Indítópultot. A bejelentkezett felhasználót a jobb felső sarokban mutatja a rendszer:

| A BRDTOPHLET                                                                               |                                                                                                    |                                                                                                    |                                                              |                                                           | ⊴ I <b>0</b> I <b>1</b> - I<br>M                                  | Kilépés 🕒<br>2017. december 28., csütörlök van. |
|--------------------------------------------------------------------------------------------|----------------------------------------------------------------------------------------------------|----------------------------------------------------------------------------------------------------|--------------------------------------------------------------|-----------------------------------------------------------|-------------------------------------------------------------------|-------------------------------------------------|
| P. Rendszetűzenetek<br>Az ASP Központ üzenetei<br>Jedenteg nincs üzenet<br>Archiv izenetek | Image: Apprendiszerek         As On attal elektedő skapendiszerek         et.aming         Förgunstanonöröng         Tarsegíteg         Martina elektedő kapendiszerek         As On attal elektedő kapendiszerek         As On attal elektedő kapendiszerek         Martina elektedő kapendiszerek         Martina elektedő kapendiszerek         Martina elektedő kapendiszerek         Martina elektedő kapendiszerek         Martina elektedő kapendiszerek         Martina elektedő kapendiszerek         Martina elektedő kapendiszerek         Martina elektedő kapendiszerek         Martina elektedő kapendiszerek         Martina elektedő kapendiszerek         Martina elektedő kapendiszerek         Martina elektedő kapendiszerek         Martina elektegitet | Nentori Jogozálajdá<br>Teleforsköpye<br>cOX<br>Preset terenektoret<br>Pendber administráció<br>(5)<br>E Gydeldaki Gyteljontá | Küldenálysk<br>Viti<br>Ezdejáldala norostatotet<br>Katólivet | Octor napid<br>Kone HVY<br>Feltuszalákozotás<br>Bieńschia | Kérdőivek     Az ASP Központ kérdőivei     Jelenleg nincs kérdőiv |                                                 |
|                                                                                            |                                                                                                    | I MAGYARY<br>PROGRAM                                                                                                    | Autoconcelle Heal A                                          |                                                           |                                                                   | 2.0.1214.0 - 01                                 |

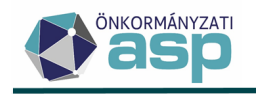

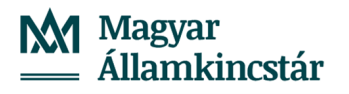

#### IX. Hibaelhárítás

# a) "A lap nem jeleníthető meg" hibaüzenetet kapok a Keretrendszerbe történő bejelentkezés alatt Internet Explorer böngészőben. A tokenemet használom a bejelentkezéshez. Mi ilyenkor a teendő?

- 1. Ellenőrizzük, hogy a token PIN kódja zárolva van-e.
  - a. Lépjünk be a Gemalto Classic Client Toolboxba (*Start / Programok / Gemalto / Classic Client / Classic Client Toolbox*).
  - b. Lépjünk be a *Tanúsítványok* menübe.
  - c. Amennyiben a rendszer azt írja, hogy a PIN kód zárolva van, hajtsuk végre a IV.b) fejezetben foglaltakat.
  - d. Ez után ellenőrizzük, hogy be tudunk-e lépni az ASP Keretrendszerbe a tokenünk segítségével. Amennyiben nem, lépjünk tovább a 2. pontra.
- 2. Ellenőrizzük, hogy a tokenre kerültek-e felesleges tanúsítványok.
  - a. Lépjünk be a Gemalto Classic Client Toolboxba.
  - b. Az ablak jobb felső sarkában írjuk be a PIN kódunkat és nyomjuk meg a Bejelentkezés gombot.
  - c. "Kokárdával" van jelölve a név szerinti tanúsítványunk. A kokárda alatt pirossal meg kell jelennie a privát kulcsnak, zölddel pedig a nyilvános kulcsnak.
  - d. Amennyiben a c) pontban jelzettől több tanúsítvány is látszik a tokenen, készítsenek képernyőképet és az ASP Hiba-és igénybejelentő rendszerbe rögzített bejelentés megnyitásával küldjék meg. Megvizsgáljuk és visszajelzünk, hogy törölhetőek-e a felesleges tanúsítványok. Visszajelzés nélkül semmiképpen se töröljenek a tokenről, mert az visszavonhatatlan!
  - e. Amennyiben az eszközön nincsenek felesleges tanúsítványok, lépjünk tovább a 3. pontra.
- 3. Vegyük fel az ASP oldalát a biztonságos webhelyek közé.
  - a. Vegyük fel az ASP oldalát a biztonságos webhelyek közé a következő módon: Internetbeállítások – Biztonság – Helyek – Speciális – <u>https://asp.lgov.hu</u> – Hozzáadás
  - b. Ez után ellenőrizzük, hogy be tudunk-e lépni az ASP Keretrendszerbe a tokenünk segítségével. Amennyiben nem, lépjünk tovább a 4. pontra.
- 4. Állítsuk be a speciális beállítások visszaállítását.
  - a. Internetbeállítások Speciális Speciális beállítások visszaállítása Alkalmaz OK
  - b. Ez után ellenőrizzük, hogy be tudunk-e lépni az ASP Keretrendszerbe a tokenünk segítségével. Amennyiben nem, lépjünk tovább az 5. pontra.
- 5. Töröljük a böngésző cache-ét.
  - a. Internet Explorer elindítása Ctrl+Shift+Del CSAK ideiglenes internetfájlok bepipálása Törlés
  - b. Ez után ellenőrizzük, hogy be tudunk-e lépni az ASP Keretrendszerbe a tokenünk segítségével. Amennyiben nem, lépjünk tovább az 6. pontra.
- 6. Ellenőrizzük, hogy a Keretrendszerbe importálásra került-e a név szerinti tanúsítvány.

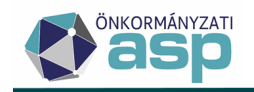

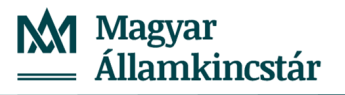

- a. Tenant adminisztrátori jogosultsággal lépjünk be a Keretrendszer *Felhasználókezelés* menüjébe.
- b. Keressük meg az érintett felhasználót.
- c. Kattintsunk a felhasználó neve mellett található Részletek gombra.
- d. Amennyiben a Tanúsítvány mezőben egy hosszú kódszám látszódik, akkor fel van töltve a felhasználóhoz a név szerinti tanúsítványa.
- e. Amennyiben a Tanúsítvány mezőben nem látszódik sorszám, jelen dokumentum VII. fejezete segítséget nyújt a név szerinti tanúsítvány feltöltéséhez.
- 7. Töröljük az Internet Explorer tanúsítványkezelőjéből a személyes tanúsítványunkat.
  - a. Távolítsuk el a tokent a gépből.
  - b. Nyissuk meg az Internet beállítások / Tartalom / Tanúsítványok ablakot.
  - c. A Személyes fülről töröljük a személyes tanúsítványt, ha ott van.
  - d. Ugyanígy kell eljárni a *Más személyek* fülön, innen is törölni kell a személyes tanúsítványt, ha itt megjelenik.
  - e. A Közbenső szintű hitelesítés szolgáltatók fülön ellenőrizni szükséges, hogy megvan a Titkosító Tanúsítványkiadó Kormányzati Hitelesítés Szolgáltató.
  - f. A Megbízható legfelső szintű hitelesítés szolgáltatók fülön pedig ellenőrizni szükséges, hogy megvan-e a Főtanúsítvány Kiadó Kormányzati Hitelesítés Szolgáltató.
  - g. Ha az e) és f) pontokban részletezett tanúsítványok bármelyike hiányzik, akkor a hitelesítés szolgáltató honlapjáról szükséges letölteni és importálni a megfelelő helyre:

- Titkosító tanúsítványkiadó: <u>http://nqca.hiteles.gov.hu/cer/GOVCA-NQ-</u> <u>SEC.cer</u>

- Főtanúsítvány kiadó: http://qca.hiteles.gov.hu/cer/GOVCA-ROOT.cer

- h. Csatlakoztassuk az eszközt, és próbáljuk meg újra a bejelentkezést.
- 8. Abban az esetben, ha egyik megoldás sem segített, kérjük, az ASP Hiba-és igénybejelentő rendszerbe rögzített bejelentés megnyitásával küldjék meg
  - a. a Gemalto Classic Client Toolbox Tanúsítvány menüjéről készült képet,
  - b. az Internet Explorer verziószámát,
  - c. az önkormányzat publikus IP címét,
  - d. hogy egy vagy több felhasználót érint-e a probléma,
  - e. az érintett felhasználó(k) felhasználónevét, valamint
  - f. hogy egy munkaállomáson vagy több munkaállomáson jelentkezik-e a probléma, valamint
  - g. hogy más, a hibaüzenetet a saját munkaállomásán nem tapasztaló felhasználó tokene működik-e a hibát produkáló munkaállomáson.

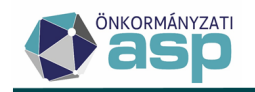

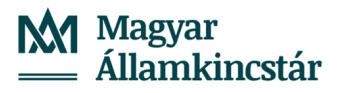

# b) "A lap nem jeleníthető meg" hibaüzenetet kapok a Keretrendszerben történő bejelentkezés alatt Mozilla Firefox böngészőben. A tokenemet használom a bejelentkezéshez. Mi ilyenkor a teendő?

- 1. Ellenőrizzük, hogy a token PIN kódja zárolva van-e.
  - a. Lépjünk be a Gemalto Classic Client Toolboxba (*Start / Programok / Gemalto / Classic Client / Classic Client Toolbox*).
  - b. Lépjünk be a *Tanúsítványok* menübe.
  - c. Amennyiben a rendszer azt írja, hogy a PIN kód zárolva van, hajtsuk végre a IV.b) fejezetben foglaltakat.
  - d. Ez után ellenőrizzük, hogy be tudunk-e lépni az ASP Keretrendszerbe a tokenünk segítségével. Amennyiben nem, lépjünk tovább a 2. pontra.
- 2. Ellenőrizzük, hogy a tokenre kerültek-e felesleges tanúsítványok.
  - a. Lépjünk be a Gemalto Classic Client Toolboxba.
  - b. Az ablak jobb felső sarkában írjuk be a PIN kódunkat és nyomjuk meg a Bejelentkezés gombot.
  - c. "Kokárdával" van jelölve a név szerinti tanúsítványunk. A kokárda alatt pirossal meg kell jelennie a privát kulcsnak, zölddel pedig a nyilvános kulcsnak.
  - d. Amennyiben a c) pontban jelzettől több tanúsítvány is látszik a tokenen, készítsenek képernyőképet és az ASP Hiba-és igénybejelentő rendszerbe rögzített bejelentés megnyitásával küldjék meg. Megvizsgáljuk és visszajelzünk, hogy törölhetőek-e a felesleges tanúsítványok. Visszajelzés nélkül semmiképpen se töröljenek a tokenről, mert az visszavonhatatlan!
  - e. Amennyiben az eszközön nincsenek felesleges tanúsítványok, lépjünk tovább a 3. pontra.
- 3. Ellenőrizzük, hogy jelen útmutató VI. fejezetében foglaltakat végrehajtottuk-e a munkaállomáson.
- 4. Ellenőrizzük, hogy a Keretrendszerbe importálásra került-e a név szerinti tanúsítvány.
  - a. Tenant adminisztrátori jogosultsággal lépjünk be a Keretrendszer *Felhasználókezelés* menüjébe.
  - b. Keressük meg az érintett felhasználót.
  - c. Kattintsunk a felhasználó neve mellett található *Részletek* gombra.
  - d. Amennyiben a Tanúsítvány mezőben egy hosszú kódszám látszódik, akkor fel van töltve a felhasználóhoz a név szerinti tanúsítványa.
  - e. Amennyiben a Tanúsítvány mezőben nem látszódik sorszám, jelen dokumentum VII. fejezete segítséget nyújt a név szerinti tanúsítvány feltöltéséhez.
- 5. Abban az esetben, ha egyik megoldás sem segített, kérjük, az ASP Hiba-és igénybejelentő rendszerbe rögzített bejelentés megnyitásával küldjék meg
  - a. a Gemalto Classic Client Toolbox Tanúsítvány menüjéről készült képet,
  - b. az Mozilla Firefox verziószámát,
  - c. az önkormányzat publikus IP címét,
  - d. hogy egy vagy több felhasználót érint-e a probléma,
  - e. az érintett felhasználó(k) felhasználónevét, valamint
  - f. hogy egy munkaállomáson vagy több munkaállomáson jelentkezik-e a probléma, valamint

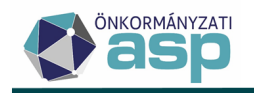

g. hogy más, a hibaüzenetet a saját munkaállomásán nem tapasztaló felhasználó tokene működik-e a hibát produkáló munkaállomáson.

# c) "A tanúsítvány információk kiolvasása sikertelen! Hibakód: K0306" hibaüzenetet kapok a tenant kód beírása után. Mi ilyenkor a teendő?

A hibaüzenet két okból jelentkezhet:

- 1. Nem került importálásra a név szerinti tanúsítvány a Keretrendszer felületére. A VII. fejezet segítséget nyújt a probléma megoldásához.
- 2. Olyan tenantba próbáltunk bejelentkezni, amelyhez nem vagyunk felvéve felhasználóként.

Mindkét esetben az önkormányzat tenant adminisztrátorához szükséges fordulni.

## d) "A tanúsítvány információk kiolvasása sikertelen! Hibakód: K0301" hibaüzenetet kapok a tenant kód beírása után. Mi ilyenkor a teendő?

A hibaüzenet azért jelentkezik, mert elütötték a tenant kódját.